## 无线远程设备采集终端

## 安装手册

服务提供商:深圳市泛海数据科技有限公司

# 修订表 目录

| <u>1.模块架构图</u>              | 错误! | 未定义书签。     |
|-----------------------------|-----|------------|
| 2.压力表无线远程采集终端安装规范           |     | 2          |
| <u>2.1 主要功能</u>             |     | 2          |
| <u>2.2 安装要求</u>             |     | 2          |
| <u>2.3 注意事项</u>             | 错误! | 未定义书签。     |
| 3.液位表无线远程采集终端安装规范           |     |            |
| <u>3.1 主要功能</u>             |     |            |
| <u>3.2 安装要求</u>             |     | 3          |
| <u>3.3 注意事项</u>             |     | 4          |
| 4.室外消火栓无线远程采集终端安装规范         |     | 4          |
| <u>4.1 主要功能</u>             |     | 4          |
| <u>4.2 安装要求</u>             |     | 4          |
| <u>4.3 注意事项</u>             |     | 6          |
| 5.无线远程设备采集终端对应软件基本操作介绍      |     | 7          |
| 6.无线远程设备采集终端一般可能会出现的故障和处理方法 |     |            |
| 7.无线远程设备采集终端安装实例图片          |     | 9          |
| 7.1 压力表无线远程采集终端安装图片         |     | 9          |
| 7.2 液位表无线远程采集终端安装图片         |     | 9          |
| 7.3 室外消火栓无线远程采集终端安装图片       |     | 1 <u>0</u> |

## 前言

此安装规范适用于现场安装施工人员使用。施工人员在安装前需整体了解设 备安装流程,在施工过程中时刻参照安装规范,如有超出规范的报公司备案后再 实施,确保安装后读取数据正常,信号显示正常且接头无漏点。

警示:

1、压力传感器、液位传感器和消火栓设备安装完毕后,唤醒显示屏检查显示值 是否正确

2、压力传感器安装管路前端,必须增加阀门和90°弯头,必须使压力传感器垂 直向上安装(详细见压力传感器安装说明及安装图)。

## 1、模块构架图

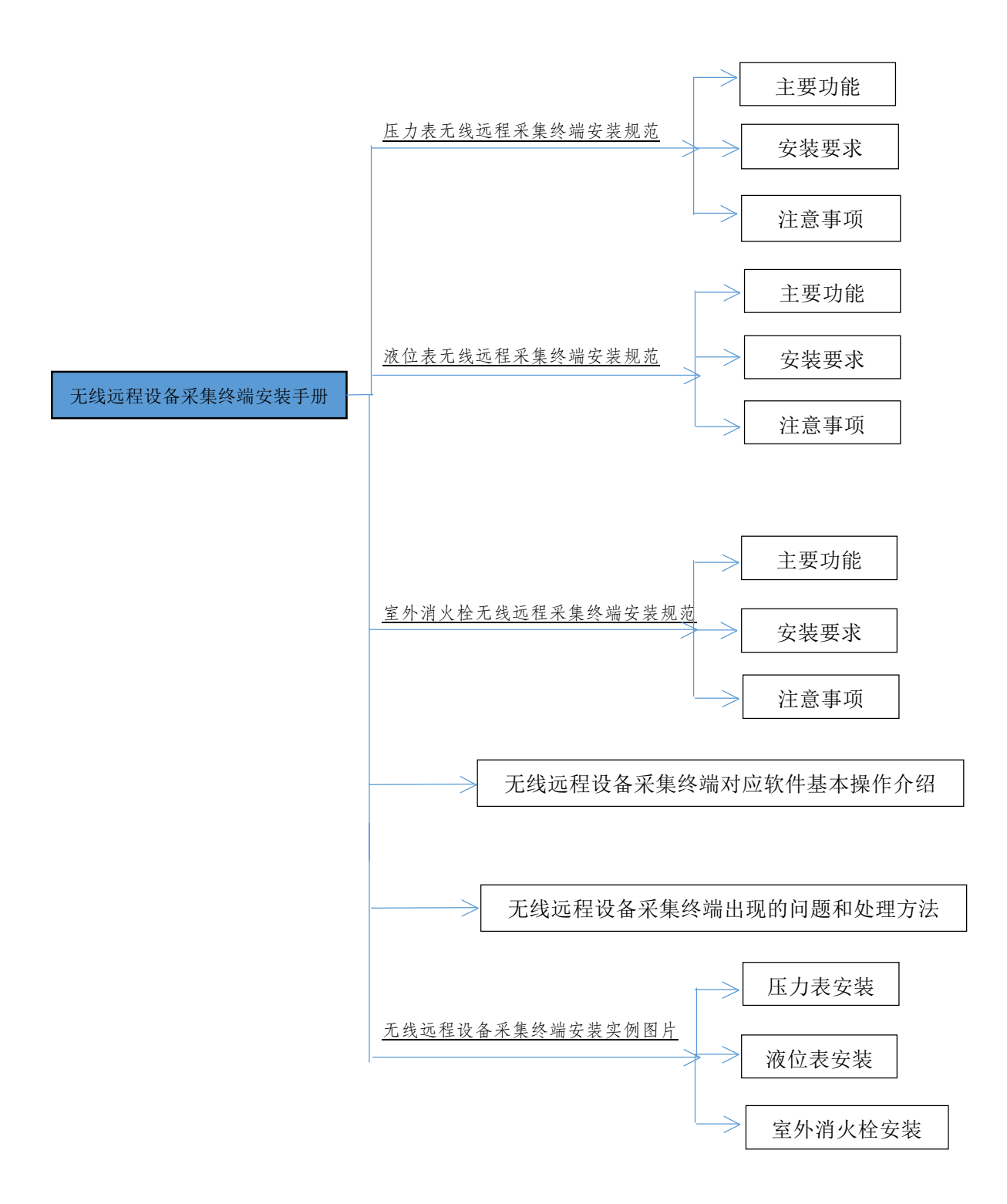

## 2、压力表无线采集终端安装规范

#### 2.1 主要功能

- (1) 压力曲线实时显示;
- (2) 保存历史数据记录;

(3) 触发报警实时上报压力上下限报警状态。

#### 2.2 安装要求

(1) 安装前检查

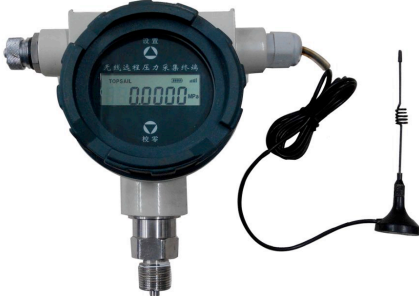

a、被监测点的压力是否会超过仪表的测量范围;如有超过,请更换合适量程的仪表。

b、所测介质是否有高温(大于85℃);如果温度过高,请加装冷凝管或散热器。

c、所测介质是否会堵塞仪表的引压孔;如果有可能防爆接头需要特殊定制。 用户信息传输装置应安装于消防监控室,安装整齐,美观。

(2) 安装方法

a、一般情况下, 仪表应向上垂直于水平方向安装, 以便于观察; (如下图)

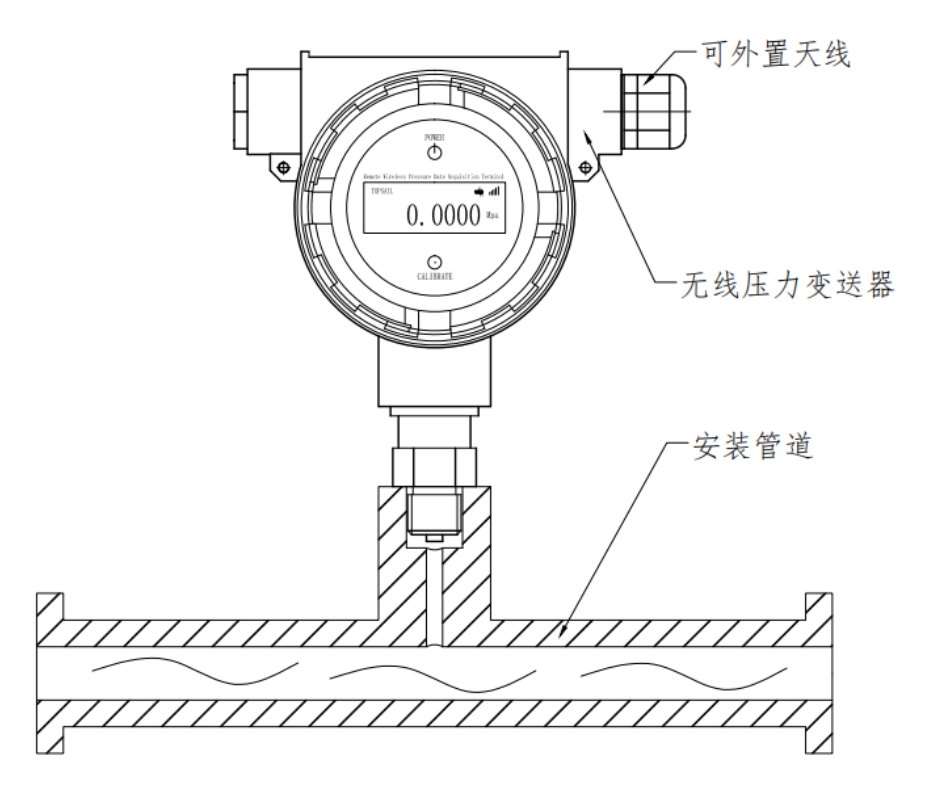

b、通用标准的压力接口为 M20×1.5 外螺纹,安装时应加装紫铜或聚四氟等密封垫片加以密封;(一般缠绕生料带即可)

c、仪表可以直接安装在测量管道末端或测量管道法兰接口上。

#### 2.3 注意事项

(1) 在安装仪表时,需将截止阀关闭,同时打开放空阀,以免因憋压而引起的压力过高损坏仪表的传感器。

(2) 如果 80℃≤介质温度≤100℃,应加装冷凝管。

(3) 用户不得随意打开仪表,更换元器件。

(4) 不得随意更换电池或充电。

#### 3、液位表无线采集终端安装规范

#### 3.1 主要功能

- (1) 液位曲线实时显示;
- (2) 保存历史数据记录;
- (3) 触发报警实时上报液位上下限报警状态。

#### 3.2 安装要求

(1) 安装前检查

a、被监测点的水池液位是否会超过仪表的测量范围; 如有超过,请更换合适量程的仪表。

b、所测介质是否会堵塞仪表的引压孔;如果有可能防爆接头需要特殊定制。

(2) 安装方法

a、一般情况下, 仪表应向上垂直于水平方向安装, 以便于观察; (如下图)

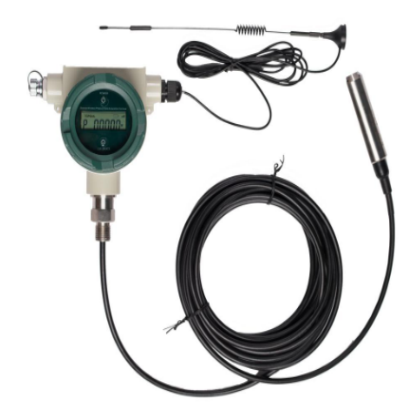

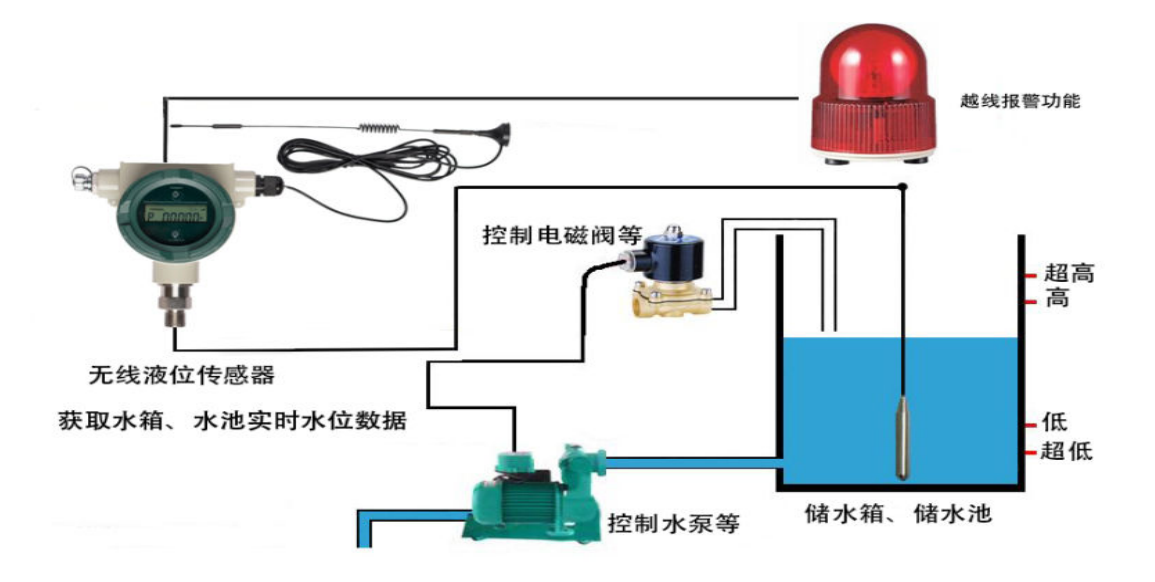

b、使用固定装置将液位表固定好,将液位计探头放在水箱或水池底部;

#### 3.3 注意事项

a、在安装仪表时,尽量避免较大程度的拧动传感器接线,以免因安装操作不 当损坏仪表的传感器。

b、用户不得随意打开仪表,更换元器件。

c、不得随意更换电池或充电。

## 4、室外消火栓无线采集终端安装规范

## 4.1 主要功能

- (1) 压力曲线实时显示;
- (2) 保存历史数据记录;
- (3) 触发报警实时上报压力上下限报警状态。

#### 4.2 安装要求

(1) 安装前检查

根据装箱清单核对配件种类及数量

| 消防机 | 全装箱单 |    |    |    |  |
|-----|------|----|----|----|--|
| 序号  | 名称   | 数量 | 单位 | 备注 |  |
| 1   | 测压设备 | 1  | 台  |    |  |

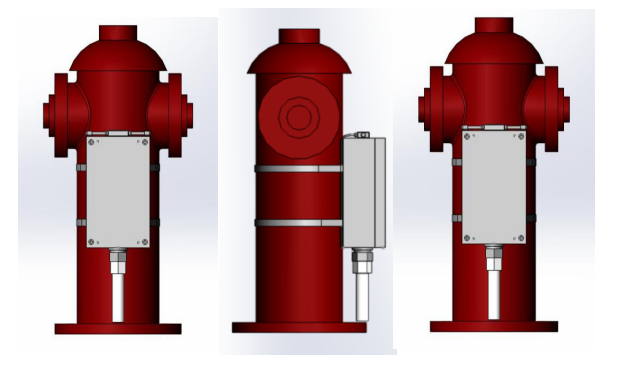

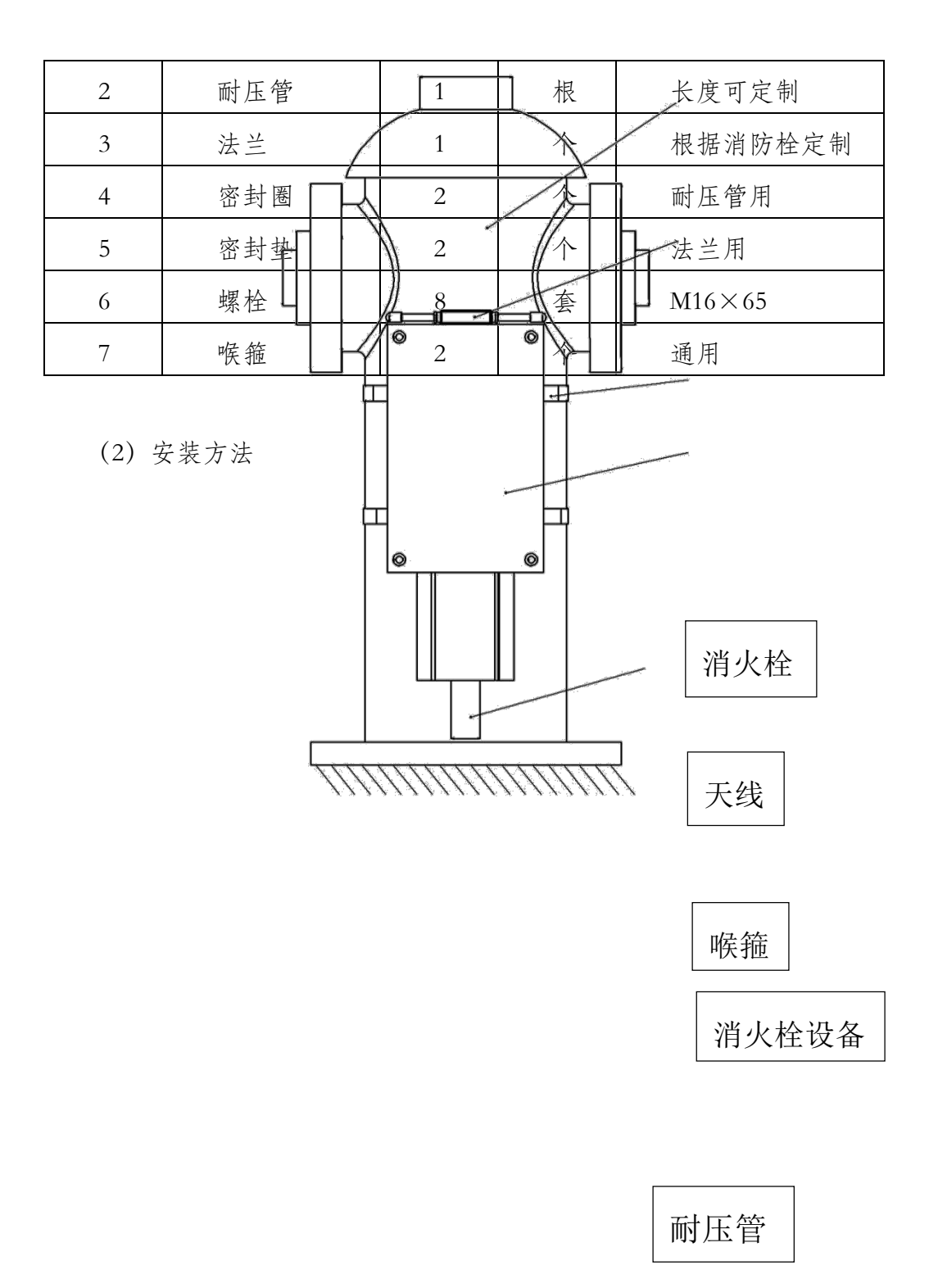

a、关水阀,路面开挖,直至与消防栓连接的管道主体完全外露。清理干净阀门上面的8个螺栓,有生锈不易拧动的螺栓需喷螺丝松动剂(按照罐体说明使

用)。

b、使用扳手拆掉螺栓,清理阀体下半部分至平整后放第一片垫片,注意不 要堵住螺栓孔;将法兰与耐压管相连相连部位用聚四氟密封圈,将法兰置于第一 片垫片上,注意耐压管的方向。再法兰上方放置第二片垫片,两人抬动阀体上半 部分轻轻放回位置,注意与拆之前方向一致,保证与阀体下方和法兰的螺栓孔保 持一致,复原螺栓。(如图二)

一般情况下,设备传感器接口应向下垂直于水平方向安装,用喉箍固定设备 于消防栓上(如图一)

d.锁紧消防栓弯管与阀体后,并用耐压管的另一端与设备传感器连接,连接 好后打开出水阀门,确认连接处无漏水(耐压管两端加装聚四氟垫圈加以密封);

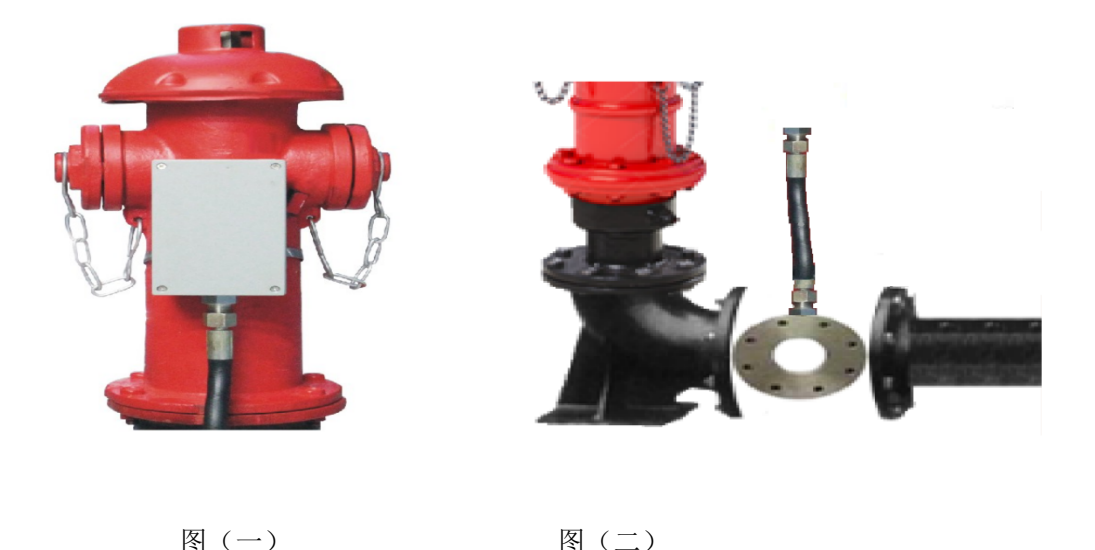

e、土方回填、路面恢复:对开挖路面进行土方回填和路面恢复。土方回填之后路面要恢复到原始状态。

使用工具: 活动扳手:大小各1个 平头起子:1个 开关阀门扳手:1个 开关阀门上水工具:1个 耐压管波纹管:若干(寒冷地区需加保温套) 螺栓松动剂:1瓶

### 4.3 注意事项

a、在安装仪表时,尽量避免较大程度的拧动传感器接线,以免因安装操作不 当损坏仪表的传感器。

b、用户不得随意打开仪表,更换元器件。

c、不得随意更换电池或充电。

## 5、无线远程设备采集终端对应软件基本操作介绍

(1) 控制功能

a、设置参数

本装置的采集间隔可调范围为 1S-60S、发送间隔的可调范围是 60S-600S、联网端口以及主站地址的设置等均可修改。

b、数据发送

本装置工作时采用先存储再发送机制,将采集时间和数据值同时保存于存储芯片中,发送时再读取发送,确保数据不被干扰、漏发。本装置发送数据时,装置和服务器之间采用"三次握手"应答机制(联网应答、发送应答),确保数据准确 无误的发送到服务器。

c、数据发送标识符解释

当显示屏第一个字段显示字符时,有如下含义:

F: 表示装置寻找网络过程中;

C: 表示装置校准零点过程中;

P: 表示装置联网、发送数据过程中;

H: 表示装置采集数据模拟值过高;

L: 表示装置采集数据模拟值过低;

E: 表示装置硬件有误

(2) 参数配置

本装置不推荐自行配置,如果需要配置,请与本公司技术人员联系

a、配置软件初始化

检测 SIM 卡是否开通 GPRS 流量,是否安装正确,用专用配置线连接 PC 机和装置,并在 PC 机上打开配置软件 DTUConfig.exe,显示如下图:

| 设备型号<br>青选择型号 TS2323 | 串口选择<br>■口号 COM3 ▼ 波特室 960                                   | <b>00 ▼ 进入配置</b> 恢复出厂设                   |
|----------------------|--------------------------------------------------------------|------------------------------------------|
| 参数说明                 | <b>传输通道设置 <u>采集通道设置</u></b><br>基本参数<br>工作指式 GPRC描式 语传 如 短信些论 | stb.).무진 13500000012 RTH TR문 12344455586 |
|                      | 中心1参数 中心2参数 中心3参数 中心4参数        達接方式                          |                                          |
| ten teng             | 接入点 域名<br>cmnet<br>服务器/客户端 客户端 ~                             | 心跳包数据                                    |
| - 🕼 🛛 🦣 🚓            | ♥11<br>●1<br>■ 写网络参数                                         | t 读网络参数                                  |
|                      |                                                              | 查找设备 校时 退出                               |

配置软件初始化界面

b、初始设置

设备型号选择: TSM-01P

波特率选择为: 9600

串口选择: 请查看 PC 设备管理器 中的端口 (COM 和 LPT)

c、连接参数配置

| 备型号          | 串口选择                                          |                                     |
|--------------|-----------------------------------------------|-------------------------------------|
| 选择型号 TS2323  | ▼ 串口号 COM3 ▼ 波特率 9600                         | ▼ 进入配置 恢复出厂设                        |
| 数说明          | 传输通道设置 采集通道设置                                 |                                     |
|              | AF 基本参数 — — — — — — — — — — — — — — — — — — — |                                     |
| 1            | 工作模式 GPRS模式 透传 ▼ 短信监控中心                       | )号码 13500000012 RTV ID号 12344455566 |
| //.          |                                               |                                     |
|              | 中心1参数中心2参数中心3参数中心4参数目                         | <b>串口设置</b> 采集参数设置                  |
|              | Environmente anno anno estat                  |                                     |
|              | 连接方式 连接协议 波带                                  | <sup>导率</sup> 重启时间 秒                |
|              |                                               | 心跳间隔时间分                             |
| · Tred       | IP地址 端口号                                      | 重拨间隔时间分分                            |
| duritional A |                                               | 心跳包数据                               |
| ta turne     | 接入点 域名                                        |                                     |
|              |                                               |                                     |
|              | 服务器/各尸端 客户端 ▼                                 |                                     |
|              | 国協会教                                          | 法网络参数                               |
|              |                                               |                                     |
|              |                                               |                                     |

点击按钮 (进入配置),等待连接,直到连接成功 (详见下图)

#### 进入配置界面

d、基本参数设置

依次填入: IP 地址、端口号、接入网点、域名(本装置采用固定 IP 连接, 连接协议: TCP\IP)、重启时间、心跳间隔时间、重拨间隔时间、心跳包数 据等。

e、配置成功

点击按钮 (写入网络参数) 写入成功会弹出窗口 (见下图)

|      |       |              | ×              |
|------|-------|--------------|----------------|
| 中心1参 | \$数]成 | 功            |                |
| C    | 确     | 定            |                |
|      | 中心1ま  | 中心1参数]成<br>确 | 中心1参数]成功<br>确定 |

### 6、无线远程设备采集终端一般可能出现的故障和解决方法

(1) 故障 1: 无法联网

排除方法:

务

第一步:检查卡和天线是否安装良好,卡内是否有费,是否开通 GPRS 业

第二步: 检测电池容量是否足够设备联网时所需电量 第三步: 排除上位机问题,用 TCP/IP 模拟设备软件检测上位机是否正常 (2) 故障 2: 液晶无法唤醒

排除方法:液晶激活点位置不对,将磁钢挪到液晶屏的电源按键位置再试

(3) 故障 3: 无法进行参数设置

排除方法:设备可能已经退出设置模式,查看液晶显示屏是正常亮起,如 果已经推出退出,则需要重新进入设置模式。提示重新上电后再进入配置 时,可再次单击进入配置,反复出现可重启设备后再进入配置。(第一次进 入配置会比较慢)

## 7、无线远程设备采集终端安装实例图片

7.1 压力表远程设备采集终端安装图片

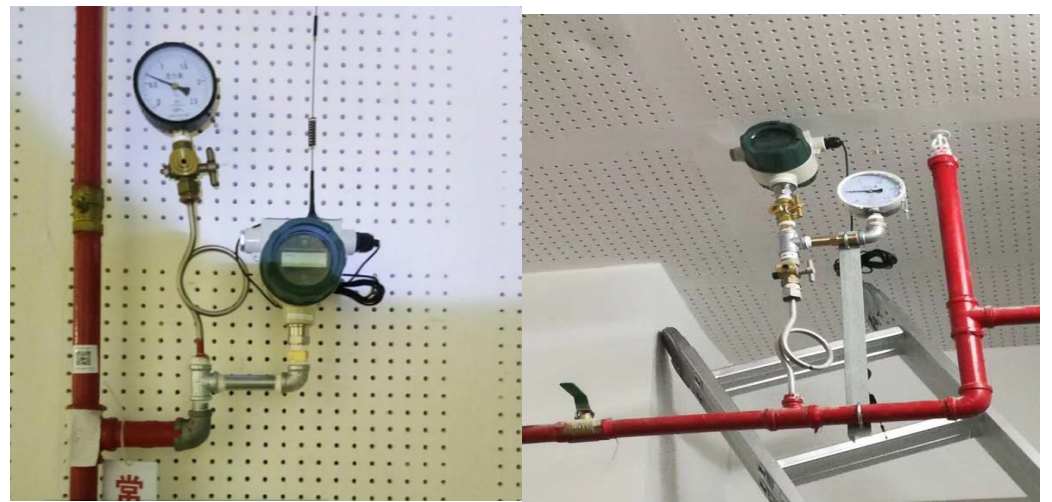

7.2 液位表远程设备采集终端安装图片

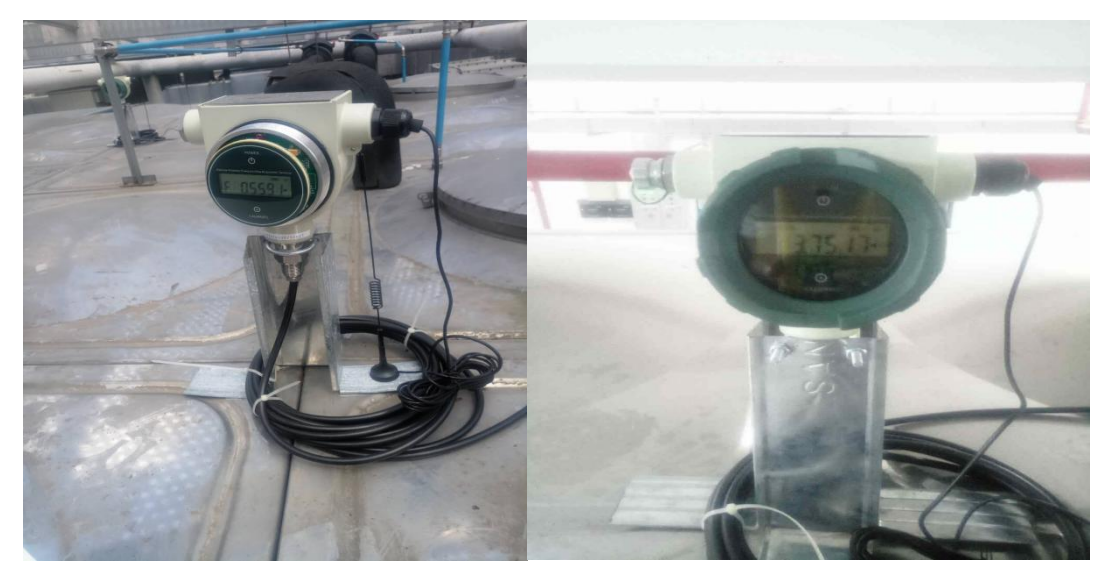

7.3 室外消火栓远程设备采集终端安装图片

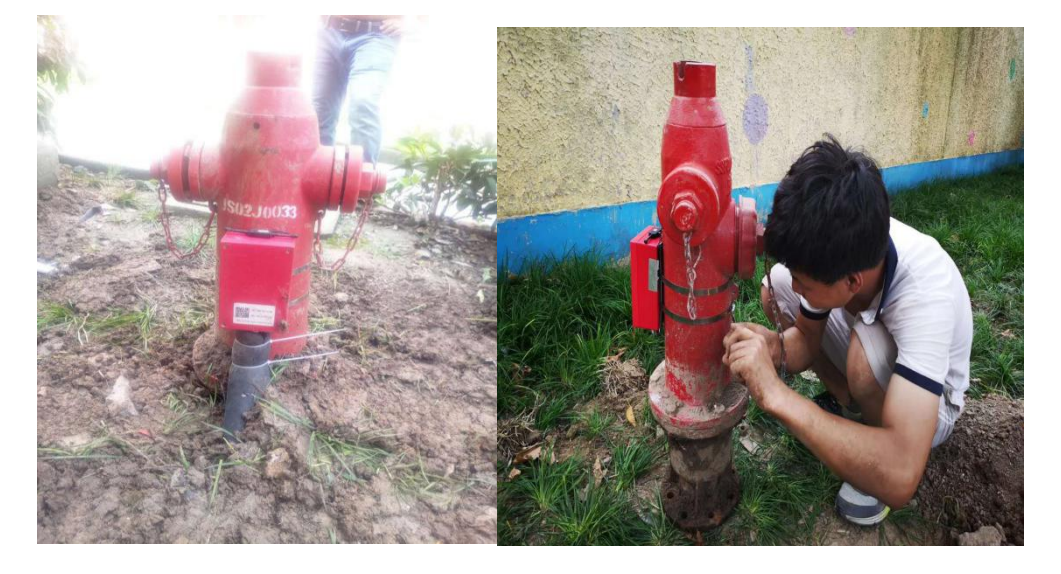

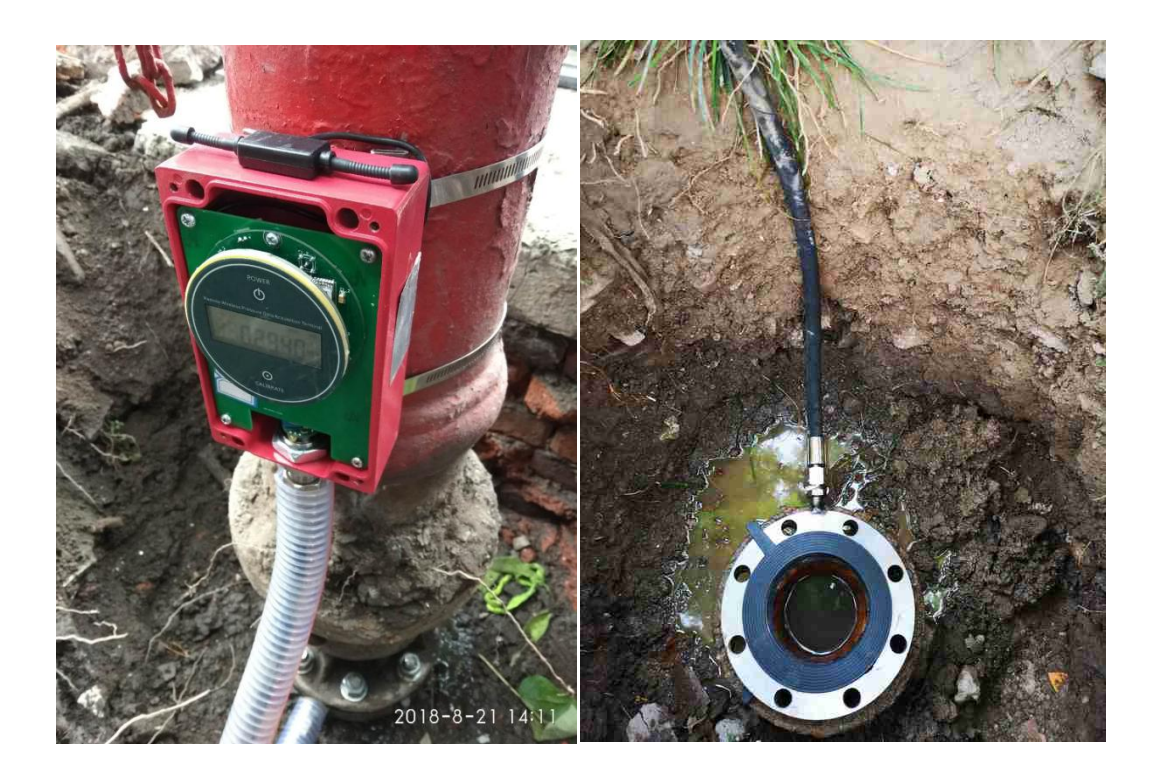